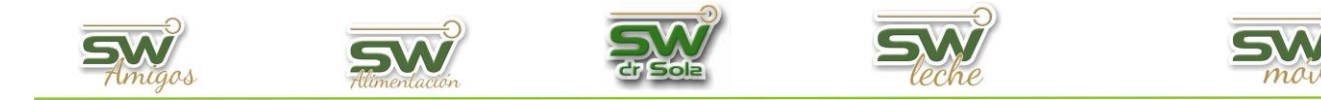

## **Configurar listados**

Este manual nos permitirá agregar o quitar columnas, fijar la orientación y el orden ascendente o descenderte de los listados que se encuentran en el Módulo Ejecutivo/Listados y Reportes/Generar Listados, para ello ingresamos en la Consola Principal de SW Dr Sola, vamos a trabajar en el modulo Ejecutivo, por lo que hacemos un clic con el Mouse sobre el acceso correspondiente.

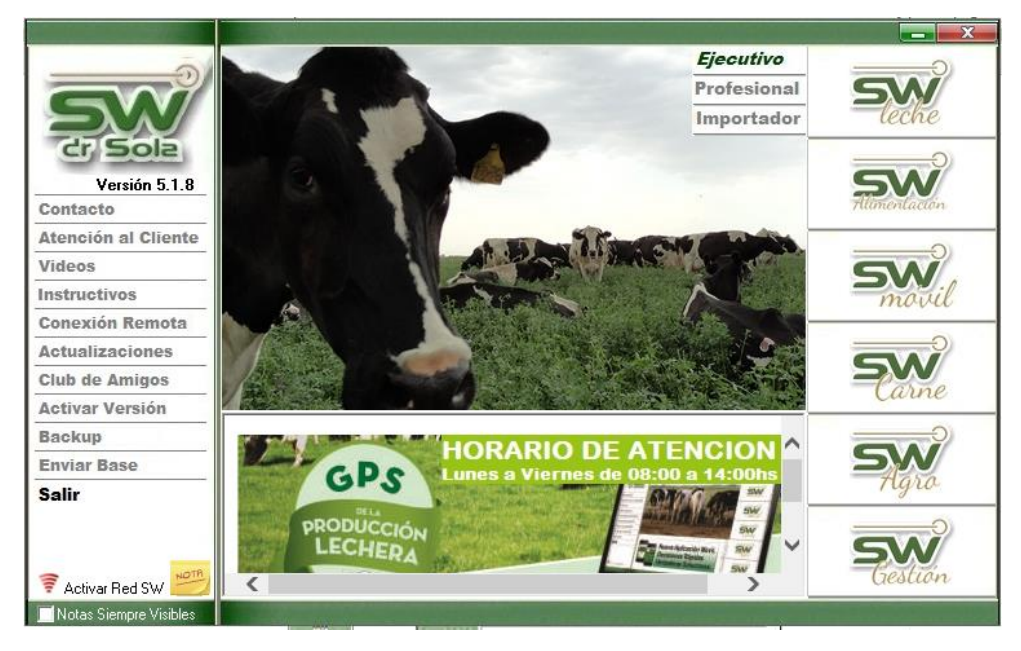

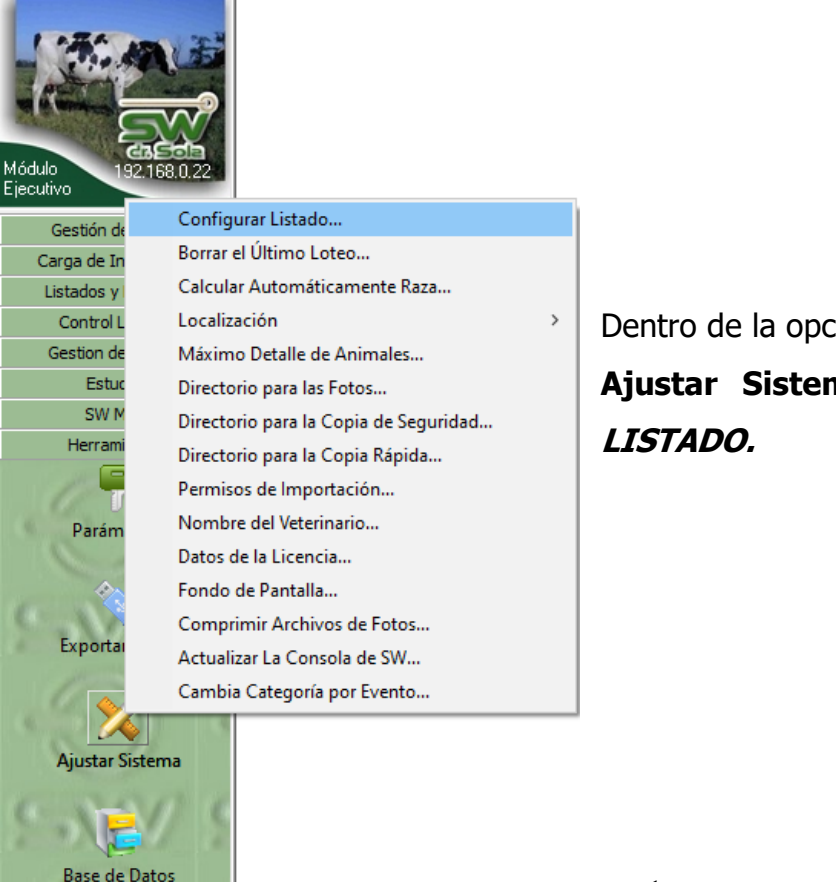

Dentro de la opción *Herramientas*, hacemos clic en **Ajustar Sistema** y luego en **CONFIGURAR** *LISTADO.* 

1

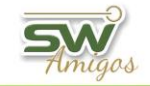

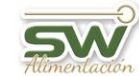

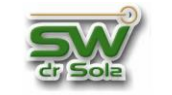

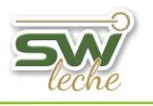

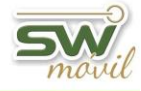

Nos aparecerá la ventana para Configurar Listados y vamos a seleccionar si configuraremos el listado Globalmente, es decir para Todos los establecimientos o para uno en especial.

| Configurar Listados                                                                                                    |                                                                                                    |
|----------------------------------------------------------------------------------------------------|----------------------------------------------------------------------------------------------------|
| Establecimiento: (Global)                                                                                                    |                                                                                                    |
| Columnas y Car<br>Don Emilio<br>La Castaña<br>Listado:<br>La Mari<br>Los Amigos                                                                                                    |                                                                                                    |
| Título         Abuelo Materno         ADN         Apodo         Apodo 1er. Toro Asignado         Apodo 2do Toro Asignado         Apodo Ab. Paterno         Apodo Toro Preño         Apodo Toro Serv.         C.C. Al Parto         C.L.         Calificación en RC         Categoria Madre         Cétulas Ult Ctrl             Orientación             Ordenamiento         Dias Gest.         Asc | Título         R.P.         N* Partos         F. U. Parto         Fecha Aborto         Apodo Toro Aborto         Dias Gest Aborto         F. U. Serv.         Dias Gest.         Apodo Padre         R.P. Madre         F. Ind. Rechazo         Fecha Descarte         Prom Prod Vital         Interlineado         Alto Fila:         Tipo de Letra y Tamaño         MS Sans Serif |
|                                                                                                    | <u>G</u> uardar <u>C</u> errar                                                                                                    |

Si decidimos configurar un establecimiento en particular debemos destildar la casilla de *Usa el Listado Global por Defecto.* 

| Configurar Listados                                                                                                    |
|----------------------------------------------------------------------------------------------------|
| Establecimiento: Don Emilio                                                                                                    |
| Columnas y Características 📔 Orden de Aparición en la Lista 📔                                                                                                    |
| Listado: Abortos Dourridos en un Período                                                                                                    |
| 🔽 Usa el Listado Global por Defecto                                                                                                    |
| Campos Disponibles Campos Actuales                                                                                                    |
| TítuloTítuloAbuelo MaternoR.P.ADNImage: Stress of the stress of the stress of |
|                                                                                                    |
| Alto Fila: 1                                                                                                    |
| Ordenamiento                                                                                                    |
| Dias Gest.  Asc  MS Sans Serif                                                                                                    |
| <u>G</u> uardar <u>C</u> errar                                                                                                    |

San Martín 1039 - San Carlos Centro - Santa Fe - Argentina -Tel: 03404 - 15526735 - 15415680 Mail: administracion@swagropecuaria.com.ar - web: <u>swagropecuaria.com.ar</u>

2

| Amigos Alimentación                                     | Er Sole                                                                                                    | SW    |
|---------------------------------------------------------|----------------------------------------------------------------------------------------------------|-------|
| Seleccionamos el listado con el cual queremos trabajar. | Configurar Listados         Establecimiento:       Don Emilio         Columnas y Características       Orden de Aparición en la Lista         Listado:       Abortos Ocurridos en un Período         Abortos Ocurridos en un Período       Animales a Tacto         Campos Disponib       Animales con Indicación de Rechazo         Título       Animales on Lotes         Abortos Decuridos en un Período       Animales por Lotes         Abortos Decuridos en con Indicación de Rechazo       Animales por Lotes         Abortos Apodo I er. Toro Asignado       Apodo Zoto Toro Asignado         Apodo Ab. Paterno       Apodo Toro Aborto         Apodo Toro Aborto       Apodo Toro Serv.         C.C. Al Parto       Imales         C.L.       Serv.         Calificación en RC       Imales         On tor Vital       Imales |       |
|                                                         | Orientación       Interlineado         Alto Fila:       1         Ordenamiento       Tipo de Letra y Tamaño         Dias Gest.       Asc         Guardar       Guardar                                                                                                    | ▼ 8 ▼ |

Existen 15 listados que son fijos y no se pueden modificar, por lo tanto, no aparecerán en la lista desplegable. Los mismos son:

- Animales duplicados
- Cambios de lotes en un periodo
- Dinámica de la guachera en un periodo
- Ingresos a guachera en un periodo
- Lactancias cerradas vacas activas
- Lactancias inducidas en un periodo
- Libreta del tambo vacas en ordeño
- Libreta del tambo vacas secas
- Libreta del tambo vaquillonas
- Listado de existencia en guachera
- Movimiento de animales por transferencia
- Muertes en guachera en un periodo
- Salidas de guachera en un periodo
- Vacas a pesar
- Vaquillonas a pesar

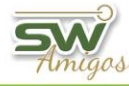

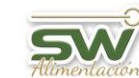

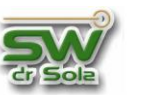

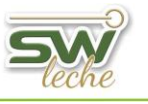

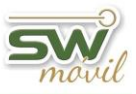

A los restantes se le puede agregar o quitar columnas.

La Columna de la derecha son los **campos actuales** que tiene el listado, la columna de la izquierda son los **campos disponibles** para agregar.

Para poner un campo de la columna de Campos

disponibles primero lo selecciono y luego presiono

el botón para agragarlo.

| Configurar Listados                                                    |                                  |
|------------------------------------------------------------------------|----------------------------------|
| Establecimiento: Don Emilio                                            | •                                |
| Columnas y Características 🛛 Orden de Aparición                        | n en la Lista                    |
| Listado: Animales a Tacto                                              | •                                |
| 🔲 Usa el Listado Global por 🛙                                          | Defecto                          |
| Campos Disponibles                                                     | Campos Actuales                  |
| Título                                                                 | Título                           |
| Atrib. Ult. Serv                                                       | R.P.                             |
| Abuelo Materno<br>ADN                                                  | D Parto                          |
| Apodo                                                                  | D Serv                           |
| Apodo 1er. Toro Asignado                                               | Observaciones                    |
| Apodo 2do Foro Asignado<br>Apodo Ab. Paterno                           | IN Partos     DUC Berrod         |
| Apodo Padre                                                            | Diag.U.C. Reprod.                |
| Apodo Toro Preño                                                       | N° Serv                          |
| Apodo Foro Serv.                                                       | Lts Ult. Utri<br>Prom Prod Vital |
| C.L.                                                                   | Atrib. Ult. Serv                 |
| Calificación en RC 🗸 🗸 🗸                                               |                                  |
| < >                                                                    | >                                |
| Orientación                                                            | Interlineado                     |
| $\mathbf{A} oldsymbol{\cdot}$ Vertical $\mathbf{A}^{\circ}$ Horizontal | Alto Fila: 2                     |
| Ordenamiento                                                           | Tipo de Letre y Tamaño           |
| Lts Ult. Ctrl 💽 Asc 💌                                                  | MS Sans Ser 🔹 8 💌                |
|                                                                        |                                  |
|                                                                        | <u>G</u> uardar <u>C</u> errar   |
|                                                                        |                                  |

Para sacar un campo de la columna de Campos actuales primero lo selecciono y luego presiono el botón para sacarlo.

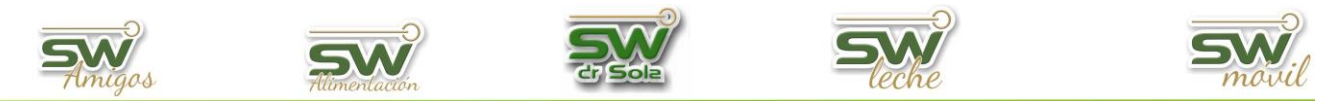

Si quisieramos agregar todos los CAMPOS DISPONIBLES, vamos a presionar el botón con doble flecha que apunta hacia la derecha.

| Configurar Listados                                                                                                    |                                                                                                    |
|----------------------------------------------------------------------------------------------------|----------------------------------------------------------------------------------------------------|
| Establecimiento: Don Emilio                                                                                                    | -                                                                                                    |
| Columnas y Características Orden de Ap                                                                                                    | aición en la Lista                                                                                                    |
| Listado: Animales a Tacto                                                                                                    | •                                                                                                    |
| 🔲 Usa el Listado Global                                                                                                    | p <mark>o</mark> r Defecto                                                                                                    |
| Campos Disponibles                                                                                                    | Campos Actuales                                                                                                    |
| Atrib. Ult. Serv<br>Abuelo Materno<br>ADN<br>Apodo<br>Apodo 1er. Toro Asignado<br>Apodo 2do Toro Asignado<br>Apodo 2do Toro Asignado<br>Apodo Ab. Paterno<br>Apodo Padre<br>Apodo Toro Preño<br>Apodo Toro Serv.<br>C.C. Al Parto<br>C.L.<br>Calificación en RC<br>C.L.<br>Corientación<br>Orientación<br>Vertical | <ul> <li>Titulo</li> <li>R.P.</li> <li>Descripción</li> <li>D Parto</li> <li>D Serv</li> <li>Observaciones</li> <li>N* Partos</li> <li>D.U.C. Reprod.</li> <li>Diag.U.C. Reprod.</li> <li>N* Serv</li> <li>Lts Ult. Ctrl</li> <li>Prom Prod Vital</li> <li>Atrib. Ult. Serv</li> <li>Alto Fila: 2</li> </ul> |
| Urdenamiento                                                                                                    | Tipo de Letra Tamaño     MS Sans Serif     ▼ 8 ▼                                                                                                    |
|                                                                                                    |                                                                                                    |
|                                                                                                    | Gyardar Cerrar                                                                                                    |
|                                                                                                    |                                                                                                    |

En caso de querer sacar todos los CAMPOS ACTUALES, vamos a precionar el botón con doble flecha que apunta hacia la izquierda.

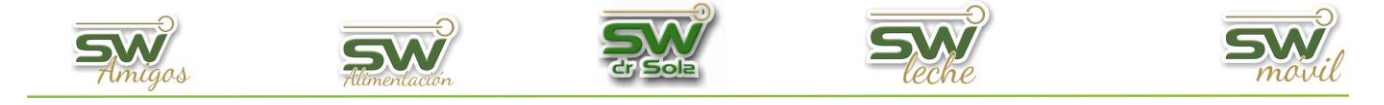

Una vez que ya tenemos nuestros campos actuales definidos, podemos acomodarlos, para arriba o para abajo, según queramos visualizarlos luego, de izquierda a derecha respectivamente.

Para ello primero lo seleccionamos y luego lo llevamos a la posición deseada con los botones correspondientes.

| Configurar Listados                                                                 |                                                |
|-------------------------------------------------------------------------------------|------------------------------------------------|
| Establecimiento: Don Emilio                                                         | •                                              |
| Columnas y Características 🛛 Orden de Aparición e                                   | n la Lista                                     |
| Listado: Animales a Tacto                                                           | •                                              |
| Usa el Listado Global por Def<br>Campos Disponibles                                 | ecto<br>Campos Actuales                        |
| Título<br>Atrib. Ult. Serv                                                          | Título<br>R.P.                                 |
| Abuelo Materno<br>ADN<br>Apodo                                                      | Descripcion<br>D Parto<br>D Serv               |
| Apodo 1er. Toro Asignado<br>Apodo 2do Toro Asignado<br>Apodo Ab. Paterno            | Observaciones     N* Partos     D.U.C. Reprod. |
| Apodo Padre<br>Apodo Toro Preño<br>Apodo Toro Serv.                                 | Diag.U.C. Reprod.<br>N* Serv<br>Lts Ult. Ctrl  |
| C.C. Al Parto<br>C.L.                                                               | Prom Prod Vital<br>Atrib. Ult. Serv            |
| <                                                                                   | < >                                            |
| Orientación                                                                         | Interlineado                                   |
| $\mathbf{A}$ $oldsymbol{\cdot}$ Vertical $\mathbf{A}$ $oldsymbol{\cdot}$ Horizontal | Alto Fila: 2                                   |
| Ordenamiento                                                                        | Tipo de Letra y Tamaño                         |
| Lts Ult. Ctrl 💽 Asc 💌                                                               | MS Sans Serif 🔹 8 💌                            |
|                                                                                     | <u>G</u> uardar <u>C</u> errar                 |

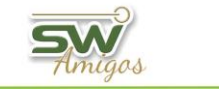

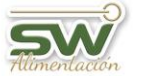

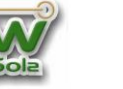

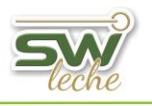

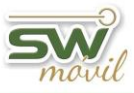

En la parte inferior de la ventana, vamos a poder seleccionar:

- La orientación de la hoja (Vertical/Horizontal)
- La columna con la cual ordenará el listado y si deseamos visualizarla en orden ascendente o descenderte.
- El alto de la fila.
- EL tipo y número de letra.

| Configurar Listados                                                                                                    |                                                                                                    |
|----------------------------------------------------------------------------------------------------|----------------------------------------------------------------------------------------------------|
| Establecimiento: Don Emilio                                                                                                    | •                                                                                                    |
| Columnas y Características 🛛 Orden de Apari                                                                                                    | ición en la Lista                                                                                                    |
| Listado: Animales a Tacto                                                                                                    | <b>•</b>                                                                                                    |
| 🔲 Usa el Listado Global p                                                                                                    | por Defecto                                                                                                    |
| Campos Disponibles                                                                                                    | Campos Actuales                                                                                                    |
| Título         Atrib. Ult. Serv         Abuelo Materno         ADN         Apodo         Apodo 1er. Toro Asignado         Apodo 2do Toro Asignado         Apodo Ab. Paterno         Apodo Toro Preño         Apodo Toro Serv.         C.C. Al Parto         C.L.         Calificación en RC | <ul> <li>Título</li> <li>R.P.</li> <li>Descripción</li> <li>D Parto</li> <li>D Serv</li> <li>Observaciones</li> <li>N° Partos</li> <li>D.U.C. Reprod.</li> <li>Diag.U.C. Reprod.</li> <li>N° Serv</li> <li>Lts Ult. Ctrl</li> <li>Prom Prod Vital</li> <li>Atrib. Ult. Serv</li> </ul> |
|                                                                                                    | Interlineado                                                                                                    |
| A Vertical A Horizontal                                                                                                    |                                                                                                    |
| - Ordenamiento                                                                                                    | Tipo de Letra y Tamaño                                                                                                    |
| R.P. Asc                                                                                                    | ▼ MS Sans Serif                                                                                                    |
| Descripción<br>D Parto<br>D Serv<br>Observaciones                                                                                                    | <u>G</u> uardar <u>C</u> errar                                                                                                    |
| N* Partos<br>D.U.C. Reprod.<br>Diag.U.C. Reprod.                                                                                                    |                                                                                                    |

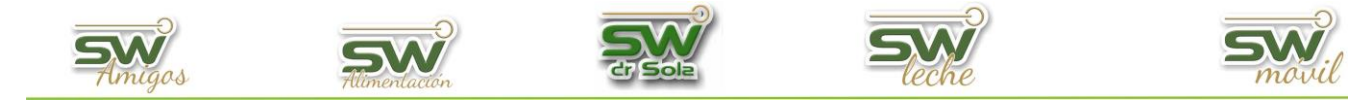

Si seleccionamos la solapa **Orden de Aparición en la Lista**, podremos organizar como visualizaremos por orden los listados y cuales pondremos visibles en el generador de listados. Seleccionamos en Establecimiento a configurar y a los listados que no queremos visualizar los destildamos. Si queremos ver los listados por orden ascendente o descendente, hacemos un clic sobre la celda de color verde llamada *Listado*. Como así también, podemos acomodarlos por el orden que deseamos con solo seleccionarlo y con las flechas para arriba y para abajo los llevamos donde prefiera.

| onfigurar Listados                                        |          |            |       |
|-----------------------------------------------------------|----------|------------|-------|
| stablecimiento: Don Emilio                                |          |            | •     |
| Columnas y Características Orden de Aparición en la Lista |          |            |       |
| Listada                                                   | Maible   |            |       |
|                                                           |          |            |       |
| Apolicis de Las Pesadas                                   |          | - 1        |       |
| Animales a Tacto                                          |          | - 1        |       |
| Animales on Indicación de Bechazo                         |          | - 1        |       |
| Animales con Mattitis v/o Cultivo                         |          | - 1        |       |
| Animales con Servicio Reciente                            |          |            |       |
| Animales Descartados                                      |          |            |       |
| Animales Duplicados                                       | <b>V</b> |            |       |
| Animales en Capilla                                       |          |            |       |
| Animales por Lotes                                        |          |            |       |
| Animales Según Diagnósticos                               |          |            |       |
| Animales Según Medicamentos                               |          |            |       |
| Cambios de Lotes en un Período                            |          |            | -7    |
| Crías Nacidas en un Período                               |          |            | _     |
| Hembras No Paridas                                        |          |            |       |
| Inconsistencia en Datos                                   |          |            |       |
| Lactancias Cerradas Vacas Activas                         |          |            |       |
| Lactancias Inducidas en un Período                        |          |            |       |
| Libreta del Tambo Vacas en Ordeño                         |          |            |       |
| Libreta del Tambo Vacas Secas                             |          |            |       |
| Libreta del Tambo Vaquillonas                             |          |            |       |
| Movimientos de Animales por Transferencia                 |          | -          |       |
|                                                           | Γ 1      | odos       |       |
| G                                                         | uardar   | <u>C</u> e | errar |
|                                                           |          |            |       |

Una vez finalizada nuestra configuración, hacemos clic en el botón guardar.